# Dla ułatwienia pracy wydrukuj poniższą instrukcję

| Spis treści                                                                                                    |    |
|----------------------------------------------------------------------------------------------------|----|
| Część I                                                                                                    | 2  |
| 1. Założenie konta                                                                                                    | 2  |
| Krok 1. Załóż konto dla osoby fizycznej w systemie EBOI                                                                 | 2  |
| Krok 2. Aktywuj konto                                                                                                   | 5  |
| 2. Wypełnienie Elektronicznej Aplikacji                                                                                 | 6  |
| Krok 3. Wybierz Elektroniczną Aplikację                                                                                 | 6  |
| Krok 4. Wypełnij Elektroniczną Aplikację.                                                                               | 8  |
| Krok 5. Sprawdź czy Elektroniczna Aplikacja została w całości wypełniona                                                | 14 |
| 3. Złożenie Elektronicznej Aplikacji                                                                                    | 14 |
| A Jeśli nie dysponujesz kwalifikowanym podpisem elektronicznym:                                                         | 14 |
| Krok 6/A. Złóż wniosek                                                                                                  | 14 |
| Krok 7/A. Wydrukuj Potwierdzenie złożenia aplikacji i podpisz                                                           | 18 |
| Krok 8/A. Wyślij pocztą bądź dostarcz osobiście <i>Potwierdzenie złożenia aplikacji</i> oraz inne wymagane<br>dokumenty | 20 |
| Krok 9/A. Sprawdź czy <i>Potwierdzenie złożenia aplikacji</i> oraz inne wymagane dokumenty wpłynęły do NCK              | 20 |
| B. Jeśli dysponujesz kwalifikowanym podpisem elektronicznym:                                                            | 21 |
| Krok 6/B. Złóż wniosek                                                                                                  | 21 |
| Krok 7/B. Podpisz Elektroniczną Aplikację kwalifikowanym podpisem elektronicznym                                        | 21 |
| Krok 8/B. Wyślij pocztą bądź dostarcz osobiście wymagane dokumenty                                                      | 22 |
| Krok 9/B. Sprawdź czy wymagane dokumenty wpłynęły do NCK                                                                | 22 |
| Część II                                                                                                    | 23 |
| Aktualizacja Elektronicznej Aplikacji                                                                                   | 23 |
| Część III                                                                                                    | 25 |
| Sprawdzanie wersji przeglądarki                                                                                         | 25 |

Elektroniczną Aplikację – należy złożyć przy wykorzystaniu przeglądarki Internet Explorer w wersji 7, 8 lub nowszej, przeglądarki Mozilla Firefox w wersji nie starszej niż 20, przeglądarki Opera w wersji nie starszej niż 15 lub przeglądarki Google Chrome w wersji nie starszej niż 26.

Informacja o tym w jaki sposób sprawdzić wersję przeglądarki znajduje się w Części III Instrukcji "Sprawdzanie wersji przeglądarki".

# <u>Część I</u> 1. Założenie konta

### UWAGA!

- nie można zakładać 2 lub więcej kont dla jednego wnioskodawcy;
- nie należy pracować nad tą samą Elektroniczną Aplikacją będąc jednocześnie zalogowanym na dwóch różnych komputerach.

Aby poprawnie wypełnić Elektroniczną Aplikację, należy dokładnie zapoznać się z regulaminem konkursu o przyznanie stypendium w Programie Młoda Polska w naborze do 31 października 2015 r.

Pomocna będzie także Wniosek wzorcowy, który opublikowany jest na stronie internetowej NCK, w zakładce Profesjonalizacja/ Program Młoda Polska, a także w Ogłoszeniu o konkursie.

Aby wypełnić Elektroniczną Aplikację należy posiadać konto dedykowane osobom fizycznym w Elektronicznym Biurze Obsługi Interesanta (EBOI), dostępnym pod adresem https://eboi.nck.pl/. Jeśli nie posiadasz konta w systemie EBOI zapoznaj się z informacjami w punkcie "Krok 1. *Załóż konto.*"

# **UWAGA!** Jeśli posiadasz konto dedykowane osobom fizycznym w Elektronicznym Biurze Obsługi Interesanta (EBOI) przejdź do punktu 3. Instrukcji "Wypełnienie Elektronicznej Aplikacji".

Konto założone w poprzednim naborze jest aktywne. Jeżeli posiadasz konto w systemie EBOI, dedykowane osobom fizycznym, upewnij się czy wszystkie dane w karcie "Moje konto" w lewym menu są aktualne. W przypadku potrzeby aktualizacji danych kliknij "zmiana danych" i postępuj zgodnie z poleceniami formularza "edycja konta".

# Krok 1. Załóż konto dla osoby fizycznej w systemie EBOI.

1. Wejdź na stronę https://eboi.nck.pl/. W lewym menu kliknij zakładkę "Załóż konto" (rys. 1).

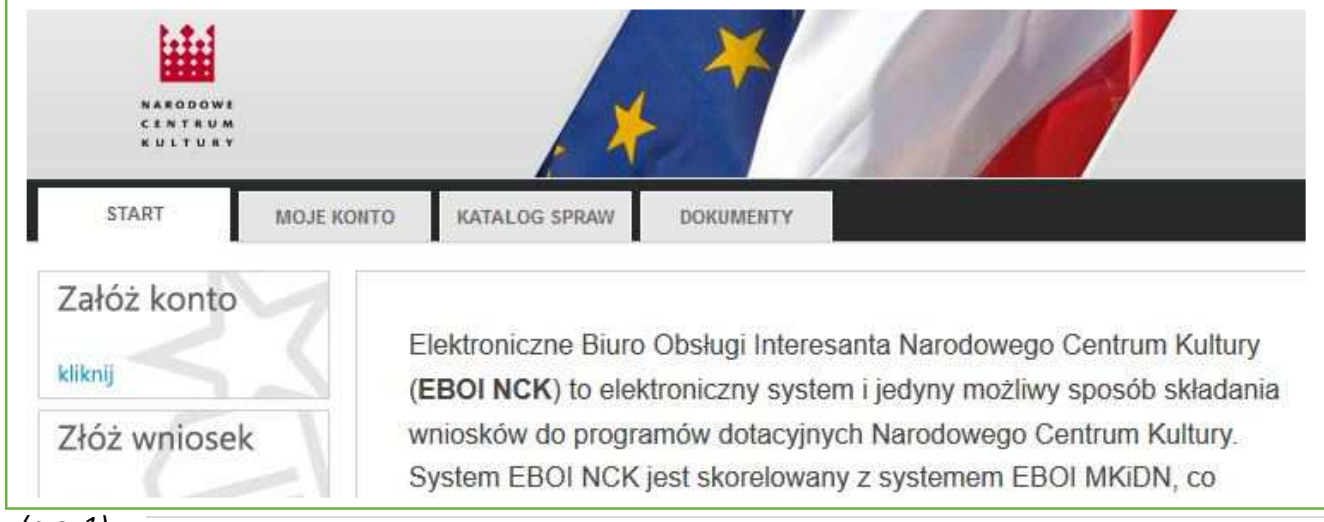

2. Wybierając typ interesanta, wybierz opcję "Osoba fizyczna" (rys. 2).

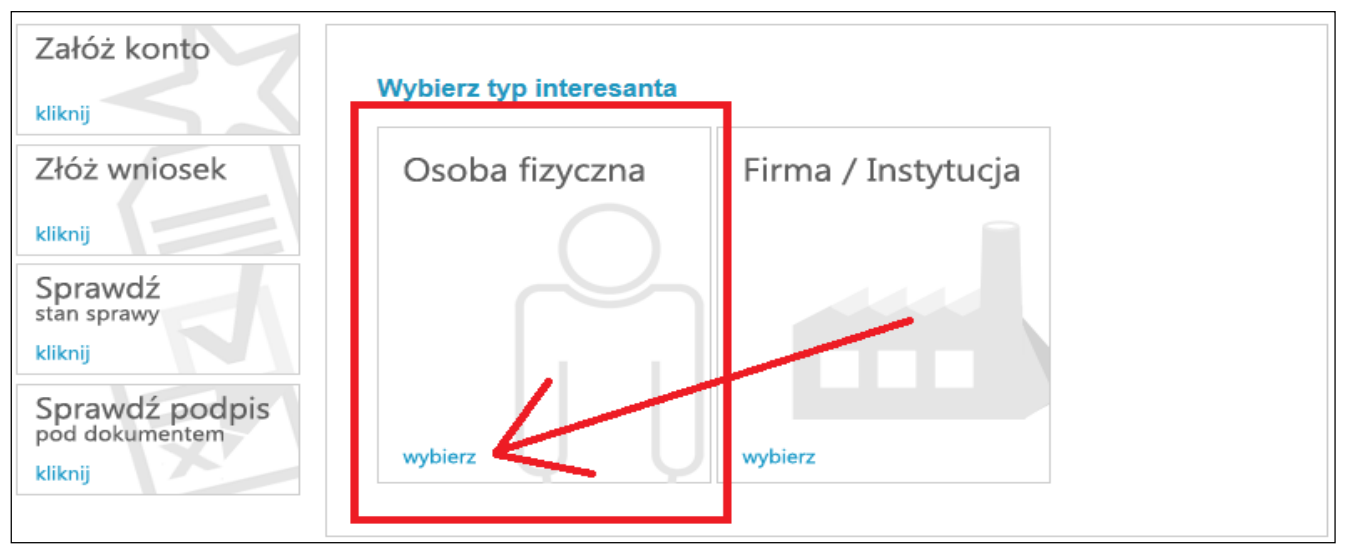

# (rys. 2)

3. Ustal login i hasło konta w obszarze "Dane użytkownika" (rys. 3).

Login musi składać się z minimum 8 znaków, nie może składać się z samych cyfr lub kończyć się znakiem spacji.

**Hasło** musi składać się z minimum 8 znaków, musi zawierać przynajmniej jedną małą i jedną dużą literę oraz przynajmniej jedną cyfrę lub znak niealfanumeryczny np.: !, ?, %, ; itp..

**UWAGA!** Po ustaleniu loginu oraz hasła zapamiętaj je bądź zapisz. Będą one potem potrzebne do logowania się na Twoje konto w przyszłości.

| Załóż konto  |                     |                            |
|--------------|---------------------|----------------------------|
| kliknii      | Załóż konto         |                            |
|              | Dane użytkownika    |                            |
| Złoż wniosek | Login               |                            |
| kliknij      |                     | Login wymagany             |
|              | Hasło               |                            |
| Sprawdź      |                     | Hasło wymagane             |
| stan sprawy  | Potwierdzenie hasła |                            |
| kliknij      |                     | Powtórzenie hasła wymagane |

# (rys. 3)

4. Podaj swoje dane w obszarze "Szczegóły interesanta" (rys. 4).

Wypełnienie pól oznaczonych kolorem czerwonym jest obowiązkowe. Wypełnienie pozostałych pól jest opcjonalne.

**UWAGA!** Dane wpisane podczas rejestracji, będą automatycznie przypisane do złożonej Elektronicznej Aplikacji , a następnie umieszczone w umowie stypendialnej (w przypadku otrzymania stypendium).

Dane użyte podczas rejestracji powinny być prawdziwe i dotyczyć osoby, która wnioskuje o przyznanie stypendium. Wypełniona Elektroniczna Aplikacja (m.in.: koncepcja projektu stypendialnego) jest przypisana do właściciela konta z którego jest wypełniana, **nie ma możliwości wypełnienia Elektronicznej Aplikacji w imieniu innej osoby**.

| Sprawdź podpis | Szczegóły interesanta |                   |
|----------------|-----------------------|-------------------|
| pod dokumentem | Imię                  |                   |
| kliknij        |                       | Imię wymagane     |
|                | Nazwisko              |                   |
|                |                       | Nazwisko wymagane |
|                | PESEL                 |                   |
|                |                       | PESEL wymagany    |
|                |                       | 1                 |

### (rys. 4)

5. Wypełnij "Adres zameldowania stałego" oraz "Adres korespondencyjny".

Jeżeli adres zameldowania i adres pobytu jest taki sam, po wypełnieniu danych w obszarze "Adres zameldowania stałego" możesz użyć funkcji "Przepisz dane adresowe" (*rys 5*). Po kliknięciu przycisku "Przepisz dane adresowe" informacje wypełnione w obszarze "Adres zameldowania stałego" zostaną skopiowane i wpisane do rubryk w obszarze "Adres korespondencyjny".

| Aures zamenovana statego       Ulica     Plocka       Nr budynku     13       Nr lokalu     [                                                                                                    | Adroc zamoldowania ctak | 200                   |   |
|----------------------------------------------------------------------------------------------------|-------------------------|-----------------------|---|
| Ulica     Plocka       Nr budynku     13       Nr lokalu        Kod     01-231       Miejscowość     Warszawa       Poczta     Warszawa       Gmina     M. st. Warszawa       Powiat     Powiat m. st. Warszawa       Województwo     mazowieckie       Adres pobytu        Vlica     Płocka       Nr budynku     13                                                                                                    | Aures zamenuowama stan  | -90                   |   |
| Nr budynku     13       Nr lokalu        Kod     01-231       Miejscowość     Warszawa       Poczta     Warszawa       Gmina     M. st Warszawa       Powiat     Powiat m. st Warszawa       Województwo     mazowieckie       Adres pobytu        Ulica     Płocka       Nr budynku     13                                                                                                    | Ulica                   | Plocka                |   |
| Nr lokalu     01-231       Kod     01-231       Miejscowość     Warszawa       Poczta     Warszawa       Gmina     M. st. Warszawa       Powiat     Powiat m. st. Warszawa       Województwo     mazowieckie       Adres pobytu     Vojewództwo       Przepisz dane adresowe     Piocka       Nr budynku     13                                                                                                    | Nr budynku              | 13                    |   |
| Kod     01-231       Miejscowość     Warszawa       Poczta     Warszawa       Gmina     M. st. Warszawa       Powiat     Powiat m. st. Warszawa       Województwo     mazowieckie.       Adres pobytu     Image: Comparison of the state of the state of | Nr lokalu               |                       | 1 |
| Miejscowość Warszawa Poczta Warszawa Gmina M. st. Warszawa Powiat Powiat m. st. Warszawa Województwo mazowieckie Adres pobytu Przepisz dane adresowe Ulica Płocka Nr budynku 13                                                                                                    | Kod                     | 01-231                |   |
| Poczta     Warszawa       Gmina     M. st. Warszawa       Powiat     Powiat m. st. Warszawa       Województwo     mazowieckie       Adres pobytu     Przepisz dane adresowe       Ulica     Płocka       Nr budynku     13                                                                                                    | Miejscowość             | Warszawa              |   |
| Gmina     M. st. Warszawa       Powiat     Powiat m. st. Warszawa       Województwo     mazowieckie       Adres pobytu     Przepisz dane adresowe       Ulica     Płocka       Nr budynku     13                                                                                                    | Poczta                  | Warszawa              | 1 |
| Powiat     Powiat m.st. Warszawa       Województwo     mazowieckie       Adres pobytu     Przepisz dane adresowe       Ulica     Płocka       Nr budynku     13                                                                                                    | Gmina                   | M. st. Warszawa       | 1 |
| Województwo mazowieckie<br>Adres pobytu<br>Przepisz dane adresowe<br>Ulica Płocka<br>Nr budynku 13                                                                                                    | Powiat                  | Powiat m.st. Warszawa |   |
| Adres pobytu Przepisz dane adresowe Ulica Płocka Nr budynku 13                                                                                                    | Województwo             | mazowieckie           | ~ |
| Przepisz dane adresowe<br>Ulica Płocka<br>Nr budynku 13                                                                                                    | Adres pobytu            |                       |   |
| Nr budynku 13                                                                                                    | Przepisz dane adresowe  |                       |   |
| Nr budynku 13                                                                                                    | Unica                   | F 100Ka               |   |
|                                                                                                    | Nr budynku              | 13                    |   |
|                                                                                                    |                         |                       |   |

# (rys. 5)

6. Po wypełnieniu wszystkich wymaganych pól formularza zakładania konta kliknij przycisk **Załóż konto**, który umieszczony jest na dole strony (rys. 5a)

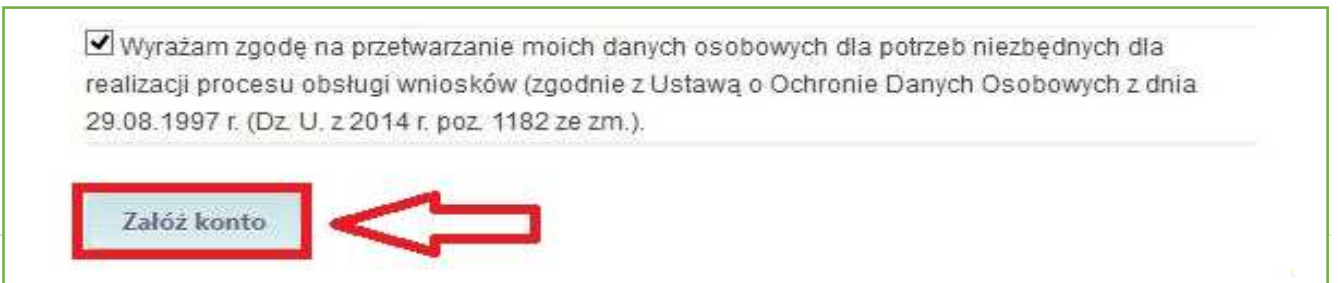

(rys. 5a)

### Krok 2. Aktywuj konto

Aktywuj konto poprzez kliknięcie linku, który znajdziesz w nadesłanym e-mailu na Twoją skrzynkę mailową (jej adres podałeś/podałaś podczas zakładania konta) *rys. 6*.

Czas otrzymania e-maila z linkiem jest uwarunkowany wieloma niezależnymi czynnikami, toteż może być różny (od kilku minut do kilku godzin). Jeżeli nie otrzymasz e-maila z linkiem aktywującym konto w ciągu 24 godzin od jego założenia, prosimy o kontakt z pomocą techniczną, potrzebne informacje znajdziesz na 24 stronie niniejszej instrukcji.

UWAGA!: Jeśli nie otrzymałeś wiadomości z linkiem aktywacyjnym, sprawdź, czy nie znajduje się ona w folderze "Wiadomości – śmieci" bądź "SPAM" w skrzynce pocztowej e-mail, której adresu użyłeś/użyłaś podczas zakładania konta.

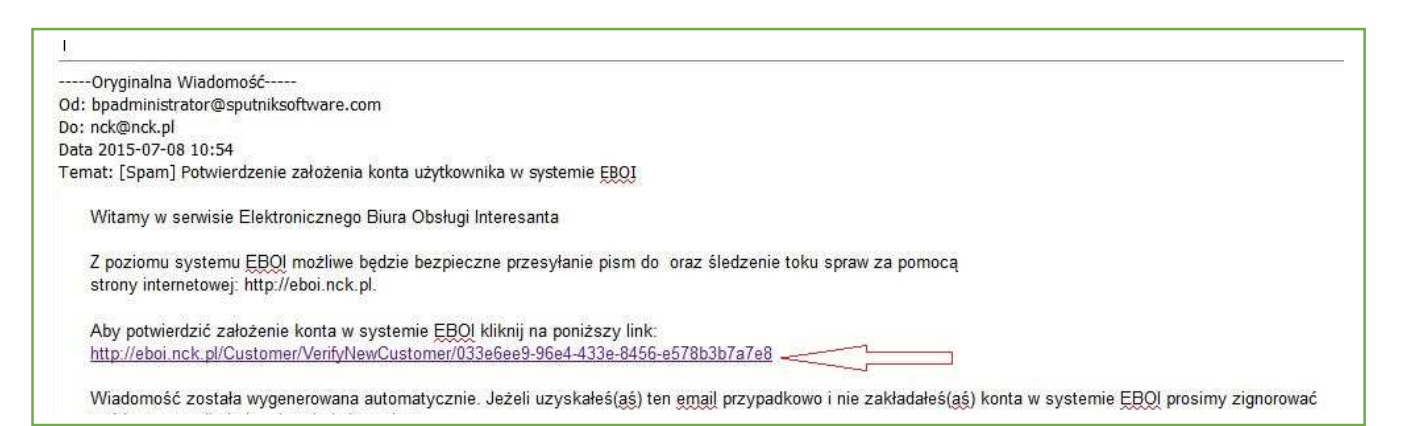

(rys. 6)

# 2. Wypełnienie Elektronicznej Aplikacji

# Krok 3. Wybierz Elektroniczną Aplikację

**1. Zaloguj się do systemu EBOI (https://eboi.nck.pl/)** wpisując login i hasło, które ustaliłeś/ustaliłaś na etapie zakładania konta, w polach umieszczonych w prawym górnym rogu (rys.7).

|                                |            |               | Login <mark>basia111</mark> | Hasło •••••••• | Zaloguj                            |
|--------------------------------|------------|---------------|-----------------------------|----------------|------------------------------------|
| NARODOWE<br>CENTRUM<br>KULTURY |            |               |                             |                | Elektronic<br>Skrzynka<br>Podawcza |
| START                          | MOJE KONTO | KATALOG SPRAW | DOKUMENTY                   |                | szerokość płyn                     |

(rys. 7)

2. Po zalogowaniu naciśnij przycisk Złóż wniosek<sup>1</sup>, zakładkę umieszczoną w lewym menu (rys.8).

| Złóż wniosek                      |                                                                                                    |
|-----------------------------------|----------------------------------------------------------------------------------------------------|
| kliknij                           | Witamy w Elektronicznym Biurze Obsługi Interesanta (EBOI)                                                   |
| Sprawdź<br>stan sprawy<br>kliknij | Pomoc techniczna:<br>tel. 061 624 00 88<br>poniedziałek-piątek w godzinach 8-16<br>pomoc@nowoczesnyurzad.pl |

(rys.8)

# 3. Następnie kliknij przycisk Wnioski oraz przycisk Wypełnij e-formularz (rys.9).

| START                                                                                                    | MOJE KONTO       | KATALOG SPRAW           | DOKUMENTY        |
|----------------------------------------------------------------------------------------------------|------------------|-------------------------|------------------|
| Złóż wniosek<br>Moje wnioski roboc<br>Moje wysłane wnio<br>Moje złożone pisma<br>> Elektroniczne<br>> Inne | ze<br>ski Z<br>a | łóż wniosek<br>Wypełnij | Wyślij nietypowy |
| Pisma przychodząc<br>Elektroniczne<br>Inne<br>Moje sprawy                                                  | ce               | eFormularz              | wniosek          |

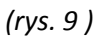

<sup>&</sup>lt;sup>1</sup> Za pośrednictwem systemu EBOI składane są elektroniczne formularze do m.in. programów grantowych NCK, w związku z tym części wspólne systemu (m.in. nazwy kart, zakładek, pola funkcyjne) noszą ogólne określenie "wniosek". W takich przypadkach nie należy mylić tego określenia z definicją wniosku użytą w regulaminie konkursu o stypendia.

**4.** Po kliknięciu pola *Wypełnij e-formularz* pojawi się lista dostępnych wniosków w ramach Programów NCK. Następnie należy wybrać wniosek Młoda Polska 2016 (rys. 10).

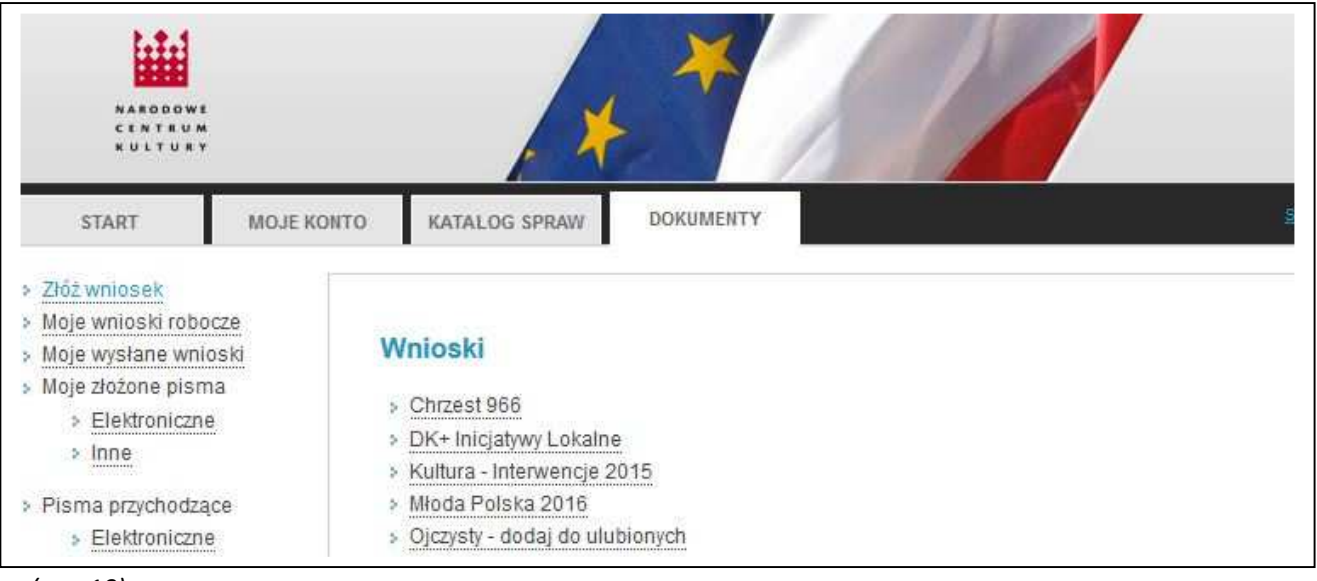

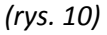

**UWAGA!** Jedynym, obowiązującym w konkursie o stypendia, formularzem Elektronicznej Aplikacji, jest formularz aktywny w zakładce: Złóż wniosek/Wnioski<sup>2</sup>.Wypełnienie i przesłanie Elektronicznej Aplikacji poprzez aktualizację Elektronicznej Aplikacji złożonej w poprzednich naborach stanowi błąd formalny.

**5.** Po wybraniu Elektronicznej Aplikacji pojawi się okno za pomocą którego możesz nadać jej nazwę i zapisać wersję roboczą wniosku. (*rys. 11*). Pomoże Ci to w późniejszym znalezieniu konkretnej aplikacji wśród innych przygotowywanych aplikacji (nazwa powinna być krótka, hasłowa).

| n nniệ i n                | azwisk                             | o wnioskodawcy                                                                                | 1                                                                 |                        |          |
|---------------------------|------------------------------------|-----------------------------------------------------------------------------------------------|-------------------------------------------------------------------|------------------------|----------|
|                           | Imię                               | Jan                                                                                           |                                                                   | Nazwisko               | Kowalski |
| 2. Data i n               |                                    |                                                                                               |                                                                   |                        |          |
| Data uroc                 | Pod                                | laj nazwę wn                                                                                  | niosku robocz                                                     | ego                    |          |
|                           | -                                  |                                                                                               |                                                                   |                        |          |
| Miejsce uroc              | Jeśli n                            | nazwa nie zostanie wp                                                                         | oisana, system automat                                            | ycznie zapisze formula | irz      |
| Miejsce uroc<br>3. Obywat | Jeśli n<br>wedłu<br>Nazw<br>Po zaj | nazwa nie zostanie wp<br>ug formatu: <i>TvoWniosk</i><br>va wniosku<br>pisie wniosek będzie o | pisana, system automat<br>w AktualnaData<br>dostępny we wnioskaci | ycznie zapisze formula | 1rz      |
| Miejsce uroc              | Jeśli n<br>wedłu                   | nazwa nie zostanie wp<br>ug formatu: <i>TvpWniosk</i> i                                       | pisana, system automat<br>zu AktualnaData                         | ycznie zapisze formula | Irz      |

(rys. 11)

Po wpisaniu nazwy kliknij **Zapisz.** 

W przypadku kliknięcia polecenia *Zapisz* bez nadania własnej nazwy, system EBOI automatycznie wygeneruje jej nazwę wg wzoru: "NCK – Młoda Polska 2015 \_data utworzenia godzina utworzenia".

Klikając **Zapisz** Elektroniczna Aplikacja zapisuje się w menu **Dokumenty**, w zakładce **Moje wnioski robocze**<sup>3</sup> (szczegółowe informacje o zakładce **Moje wnioski robocze**<sup>4</sup> znajdują się w opisie Kroku nr 4. Wypełnij Elektroniczną Aplikację, w punkcie nr 9).

Po kliknięciu **Zapisz** otworzy się pusty formularz Elektronicznej Aplikacji.

# Krok 4. Wypełnij Elektroniczną Aplikację.

**1.** Szczegółowe informacje na temat wypełniania poszczególnych pól Elektronicznej Aplikacji zawiera Załącznik nr 3. do ogłoszenia o konkursie <u>Wniosek wzorcowy.</u> Poniższe punkty instrukcji dotyczą kwestii technicznych wypełniania Elektronicznej Aplikacji.

**2.** Elektroniczna Aplikacja składa się z 3 stron. Numer aktualnej strony formularza (strona którą w danym czasie uzupełnia Wnioskodawca) zaznaczona jest na górze ekranu jaśniejszą ramką, względem innych numerów stron. Czerwonym kolorem oznaczone zostały te pola, których wypełnienie jest obligatoryjne (rys. 12).

| EBOI Start Moje konto Dokument | y                 |                                        |           |
|--------------------------------|-------------------|----------------------------------------|-----------|
| Akcje                          |                   |                                        |           |
| 🗋 Zapisz                       | 1 2 3             |                                        |           |
| Sprawdź                        | 1. Imię i nazwisk | o wnioskodawcy                         |           |
| ✓ Sprawdź                      | Inclusion         |                                        | Manufalue |
| 🗹 Sprawdź całość               | Imię              | Jan                                    | Nazwisko  |
| Drukuj                         | 2. Data i miejsce | urodzenia                              |           |
| 🖄 Kopia robocza w PDF          | Data urodzenia    | Data urodzenia                         | Wiek      |
| Złóż wniosek                   |                   | Pole 'Data urodzenia' jest wymagane    |           |
|                                | Miejsce urodzenia | Mlejsce urodzenia                      |           |
|                                |                   | Pole 'Miejsce urodzenia' jest wymagane |           |
|                                | 3. Obywatelstwo   |                                        |           |
|                                | Obywatelstwo      | Obywatelstwo                           |           |
|                                |                   | Pole 'Obywatelstwo' jest wymagane      |           |

(rys. 12)

**3**. W przypadku niewypełnienia przez Wnioskodawcę pola/pól oznaczonych czerwonym kolorem, system poinformuje o tym Wnioskodawcę w momencie przejścia na kolejną stronę Elektronicznej Aplikacji (rys. 13).

<sup>&</sup>lt;sup>3</sup> por. przypis nr 1, str.6

<sup>&</sup>lt;sup>4</sup> por. przypis nr 1, str.6

W takiej sytuacji należy kliknąć przycisk "OK" i kontynuować wypełnianie Elektronicznej Aplikacji, przed złożeniem Elektronicznej Aplikacji należy uzupełnić wszystkie brakujące pola.

# Błędy w formularzu

Lista błędów na stronie 1 (4 błędy):

- Pole 'Data urodzenia' jest wymagane
- Pole 'Miejsce urodzenia' jest wymagane
- Pole 'Obywatelstwo' jest wymagane
- Pole 'Numer telefonu' jest wymagane

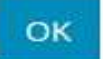

×

(rys. 13)

**4.** Aby przejść na kolejną stronę Elektronicznej Aplikacji – należy kliknąć "Następna" (rys. 14). Aby wrócić do poprzedniej strony, należy kliknąć "Poprzednia". Istnieje możliwość wypełniania formularza w dowolnej kolejności stron.

| 5. Numer i seria                      | dowodu osobistego, jeśli W                | nioskodawca posiada     |                 |
|---------------------------------------|-------------------------------------------|-------------------------|-----------------|
| Nr i seria dowodu<br>osobistego       | ZAU116677                                 |                         |                 |
| 6. PESEL                              |                                           |                         |                 |
| PESEL                                 | 80121303123                               |                         |                 |
| 7. Imię i nazwisko<br>Wnioskodawca je | o Opiekuna Prawnego/Prze<br>est małoletni | dstawiciela Ustawowego, | w przypadku gdy |
| Imię                                  | Imię                                      | Nazwisko                | Nazwisko        |
| 8. Adres do kores                     | spondencji - jeżeli jest inny             | niż adres zameldowania  |                 |
| zameldowania?                         |                                           |                         |                 |
| Poprzednia                            |                                           |                         | Następna        |
|                                       |                                           |                         |                 |

(rys. 14)

**5.** System EBOI umożliwia **edycję** Twojej Elektronicznej Aplikacji oraz jej **wydruk**, a także zapisanie jej na dysku komputera jako **plik PDF** (rys. 15).

| EBOI Start Moje konto | Dokumenty                                                                                                    |
|-----------------------|----------------------------------------------------------------------------------------------------|
| Akcje                 |                                                                                                    |
| 🗋 Zapisz              |                                                                                                    |
| Sprawdź               |                                                                                                    |
| ✓ Sprawdź             | 18. Opis planowanego projektu stypendialnego (w tym: miejsce realizacji projektu, zakres<br>realizowanych działań, harmonogram ich wykonania, planowane efekty przedsięwzięcia oraz sposób |
| 🗹 Sprawdź całość      | ich upowszechniania) - nie więcej niż 7 200 znaków                                                                                                    |
| Drukuj                | Opis planowanego projektu stypendialnego                                                                                                    |
| 🖄 Kopia robocza w PDF |                                                                                                    |
| Złóż wniosek          |                                                                                                    |
| 4 4                   | 19. Uzasadnienie celowości przyznania stypendium - nie więcej niż 1800 znaków                                                                                                    |
|                       | Uzasadnienie celowości przyznania stypendium                                                                                                    |
|                       |                                                                                                    |

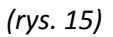

**6.** Wypełnianie Elektronicznej Aplikacji można prowadzić **etapami.** Więcej informacji na ten temat znajduje się w punkcie 9 "Kopia robocza Elektronicznej Aplikacji – tworzenie i zarządzanie kopiami roboczymi".

**7.** W większości pytań otwartych zastosowano ograniczenie liczby wpisywanych znaków. Informacja o ograniczeniu znajduje się w poleceniu. (rys. 16).

17. Nazwa (tytuł) projektu stypendialnego - <u>nie więcej niż 300 znaków łącznie ze spacjami</u>

Nagranie płyty CD z koncertami skrzypcowymi Karola Szymanowskiego

18. Opis planowanego projektu stypendialnego (w tym: miejsce realizacji projektu, zakres realizowanych działań, harmonogram ich wykonania, planowane efekty przedsięwzięcia oraz sposób ich upowszechniania) - <u>nie więcej niż 7 200 znaków ze łącznie spacjami</u>

Opis planowanego projektu stypendialnego

19. Uzasadnienie celowości przyznania stypendium - nie więcej niż 1800 znaków łącznie ze spacjami

Stypendium przyczyni się do...

(rys. 16)

### 8. Wypełnianie tabel

W Elektronicznej Aplikacji znajdują się tabele do uzupełnienia. W przypadku, kiedy chcesz dodać więcej pozycji niż pozwala na to standardowy widok tabeli kliknij przycisk **Dodaj**. Jeśli chcesz usunąć nowo dodany wiersz kliknij ikonę **kosz** (rys. 17).

| 5. Czv Pan   | / Pan  | i ubiegał / ubie          | egała sie o iak | iekolwiek s | typendium, w t   | vm o styper | ndium z Programu |
|--------------|--------|---------------------------|-----------------|-------------|------------------|-------------|------------------|
| oda Polsk    | (a? (n | ie dotyczy sty            | pendiów socja   | Inych) W pr | zypadku odbyc    | ia stypendi | um proszę podać  |
| my czasow    | we, m  | iejsce realizad           | ji, pod czyim   | kierunkiem  | , przez kogo fin | ansowane    | 121              |
|              |        |                           |                 |             |                  |             |                  |
|              |        | Instytucja<br>przyznająca | Termin          | Termin      | Cel przyznania   |             |                  |
| lazwa stypen | dium   | stypendium                | rozpoczęcia     | zakończenia | stypendium       |             |                  |
|              |        |                           |                 |             | 1                |             |                  |
|              |        |                           |                 |             | 1.0              | <b>—</b>    |                  |
|              |        |                           | 11              |             | - na<br>19       |             |                  |
|              |        |                           |                 |             | 1.12             |             |                  |
| _            | 1      |                           |                 | <u>.</u>    | 12               |             |                  |

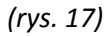

### 9. Kopia robocza Elektronicznej Aplikacji- tworzenie i zarządzanie kopiami roboczymi

Kopia robocza Elektronicznej Aplikacji tworzy się automatycznie w momencie utworzenia Elektronicznej Aplikacji (patrz: Krok 3. *Wybierz Elektroniczną Aplikację* Rys. nr 11).

Wszystkie wprowadzone zmiany w Elektronicznej Aplikacji podczas wypełniania zapisywane są automatycznie, średnio co 5 minut przez system EBOI.

Przycisk **Zapisz** w lewym menu Elektronicznej Aplikacji umożliwia zapisanie jej przez użytkownika (*rys.18*). Chcąc przerwać wypełnianie Elektronicznej Aplikacji, dla pewności, że wszystkie zmiany zostały zapisane należy kliknąć przycisk **Zapisz**.

Robocza wersja Elektronicznej Aplikacji pozostaje dokumentem roboczym aż do momentu, w którym klikniesz przycisk **Złóż wniosek** i ostatecznie ją złożysz w systemie EBOI (więcej: krok 6/A, 6/B *Złóż wniosek*).

| EBOI Start Moje konto Dokumenty |                                    |
|---------------------------------|------------------------------------|
| Akcje                           |                                    |
| 🗅 Zapisz < 🗖                    |                                    |
| Sprawdź                         |                                    |
| ✔ Sprawdź                       | 20. Budżet projektu stypendialnego |
| 🗹 Sprawdź całość                | Rodzaj kosztów                     |
| Drukuj                          | Koszty projektu ogółem             |
| 👌 Kopia robocza w PDF           | Wnioskowana kwota                  |
| 🖉 Złóż wniosek                  |                                    |

(rys. 18)

a) Elektroniczna Aplikacja, która została zapisana, jest **kopią roboczą,** którą możesz edytować. Znajdziesz ją w menu **Dokumenty**. Menu **Dokumenty** dostępne jest z serwisu EBOI (*rys. 19*).

| Złóż wniosel<br>Moje wniosk              | k<br>i robocze                 |                          |                       |                         |                     |
|------------------------------------------|--------------------------------|--------------------------|-----------------------|-------------------------|---------------------|
| noje wysran<br>Noje złożone<br>> Elektro | e wnioski<br>e pisma<br>niczne | Lista folderó            | w                     |                         |                     |
| > Inne                                   |                                |                          | Nazwa                 | Data utworzenia         |                     |
| Pisma przychodzące                       |                                | Brak danych              |                       |                         |                     |
| > Inne<br>loje sprawy                    |                                | Utwórz no<br>Moje wniosk | wy folder             |                         |                     |
| loje płatnoś                             | ici                            |                          |                       | Nazwa                   | Data utworzenia     |
| nisterstwo                               | System EBOI                    |                          |                       |                         |                     |
| ziedzictwa<br>rodowego                   | przejdż                        | Szczegóły                | <u>Otwórz wniosek</u> | NCK - Młoda Polska 2016 | 2015-07-08 11:46:07 |
|                                          | System EBOI                    |                          |                       |                         |                     |
|                                          | przeidź                        |                          |                       | 2                       |                     |

(rys. 19)

b) W menu **Dokumenty** należy wybrać zakładkę *Moje wnioski robocze<sup>5</sup>* (rys. 19 oznaczenie 1), umieszczoną po lewej stronie. Aby otworzyć zapisaną kopię roboczą Elektronicznej Aplikacji, należy kliknąć przycisk *Otwórz wniosek*<sup>6</sup> (rys. 19 oznaczenie 2).

c) Zakładka *Moje wnioski robocze* daje możliwość zarządzania kopiami roboczymi Elektronicznych Aplikacji przez kliknięcie *Szczegóły* (rys. 20), gdzie jest możliwość np. usunięcia danej wersji roboczej lub utworzenia jej kopii (rys.20a), która następnie pojawi się w zakładce *Moje wnioski robocze* (rys. 21).

| <ul> <li>Złóż wniosek</li> <li>Moje wnioski robocze</li> </ul>       |               |                      |                         |                     |  |  |  |
|----------------------------------------------------------------------|---------------|----------------------|-------------------------|---------------------|--|--|--|
| <ul> <li>Moje wysłane wnioski</li> <li>Moje złożone pisma</li> </ul> | Moje wni      | Moje wnioski robocze |                         |                     |  |  |  |
| > Elektroniczne                                                      | Lista loidert |                      |                         |                     |  |  |  |
| > inne                                                               |               | Nazwa                | Data utworzenia         |                     |  |  |  |
| <ul> <li>Pisma przychodzące</li> <li>Elektroniczne</li> </ul>        | Brak danych   |                      |                         |                     |  |  |  |
| > Inne                                                               | Utwórz n      | owy folder           |                         |                     |  |  |  |
| Moje sprawy<br>Moje płatności                                        | Moje wniosk   | i robocze            |                         |                     |  |  |  |
|                                                                      |               |                      | Nazwa                   | Data utworzenia     |  |  |  |
| Ministerstwo System EBOI                                             |               |                      | -                       |                     |  |  |  |
| i Dziedzictwa                                                        | Szczegóły     | Otwórz wniosek       | NCK - Młoda Polska 2016 | 2015-07-08 11:46:07 |  |  |  |
| Narouswego: prespec                                                  |               |                      |                         |                     |  |  |  |

(rys. 20)

| START                                                                                                    | MOJE KONTO    | KATALOG SPRAW                   | DOKUMENTY                                       | e<br>E  |
|----------------------------------------------------------------------------------------------------|---------------|---------------------------------|-------------------------------------------------|---------|
| <ul> <li>&gt; Złóż wniosek</li> <li>&gt; Moje wnioski robo</li> <li>&gt; Moje wysłane wnio</li> <li>&gt; Moje złożone pism</li> </ul> | cze<br>oski J | Edycja wniosku                  | roboczego: NCK - Młoda Polsi                    | ka 2016 |
| Elektroniczne                                                                                                    | . 1           | Nazwa                           | NCK - Młoda Polska 20                           | 16      |
| > Inne                                                                                                    |               | Data utworzenia                 | 2015-07-08 11:46:07                             |         |
| Pisma przychodza                                                                                                    | ce I          | Folder                          | brak                                            | ~       |
| Elektroniczne                                                                                                    | e I           | Lista formularzy:               |                                                 |         |
| > Inne<br>> Moje sprawy<br>> Moje płatności                                                                                           |               | NCK - Młoda Pols<br>Zapisz Usuń | ka Podgląd<br>wniosek roboczy Kopiuj wniosek re | oboczy  |
| Ministerstwo<br>Kultury<br>i Dziedzictwa<br>Narodowego. przej                                                                         | em EBOI<br>dž | Aktualizuj dane                 | Powrót do listy                                 |         |
| Syste                                                                                                    | em EBOI       |                                 |                                                 |         |

(rys. 20a)

| Złóż wniosek<br>Moje wnioski robocze<br>Moje wysłane wnioski<br>Moje złożone pisma<br>> Elektroniczne | Moje wnie<br>Lista folderó | Moje wnioski robocze<br>Lista folderów |                                    |                     |  |  |  |
|----------------------------------------------------------------------------------------------------|----------------------------|----------------------------------------|------------------------------------|---------------------|--|--|--|
| > Inne                                                                                                |                            | Nazwa Data utworzenia                  |                                    |                     |  |  |  |
| <ul> <li>Pisma przychodzące</li> <li>Elektroniczne</li> </ul>                                         |                            | Brak danych                            |                                    |                     |  |  |  |
| > Inne<br>Moje sprawy<br>Moje płatności                                                               | Utwórz no<br>Moje wniosk   | wy folder<br>i robocze                 |                                    |                     |  |  |  |
|                                                                                                    |                            |                                        | Nazwa                              | Data utworzenia     |  |  |  |
| Ministerstwo<br>Kultury<br>Driedzietwo                                                                |                            |                                        |                                    |                     |  |  |  |
| Narodowego. przejdź                                                                                   | <u>Szczegóły</u>           | <u>Otwórz wniosek</u>                  | NCK - Młoda Polska 2016 -<br>kopia | 2015-07-08 14:43:54 |  |  |  |
| System EBOI                                                                                           | Szczegóły                  | Otwórz wniosek                         | NCK - Młoda Polska 2016            | 2015-07-08 11:46:07 |  |  |  |
| crategi przejdź                                                                                       |                            |                                        |                                    |                     |  |  |  |

(rys. 21)

# Krok 5. Sprawdź czy Elektroniczna Aplikacja została w całości wypełniona

W formularzu Elektronicznej Aplikacji w lewym menu znajdują się przyciski **Sprawdź** – dotyczy sprawdzania czy wypełniona została dana strona Elektronicznej Aplikacji i **Sprawdź całość** – do sprawdzenia całego formularza Elektronicznej Aplikacji (rys.22).

| EBOI Start Moje konto | Dokumenty                                                           |
|-----------------------|---------------------------------------------------------------------|
| Akcje                 |                                                                     |
| 🕒 Zapisz              | 1 2 3                                                               |
| Sprawdź               | 16. Czy Pan / Pani ubiegał / ubieg<br>stypendium z Programu Młoda P |
| ✓ Sprawdź             | W przypadku odbycia stypendiu                                       |
| 🗹 Sprawdź całość      | realizacji, pod czylm klerunklem                                    |
| Drukuj                | Instytucja<br>Nazwa przyznająca                                     |
| 🖾 Kopia robocza w     | stypendium stypendium                                               |
| PDF                   | Młoda Polska NCK                                                    |
| 🗢 Złóż wniosek        | Dodaj                                                               |

### (rys. 22)

**UWAGA!** System sprawdza jedynie, czy wymagane pola zostały wypełnione. **System nie sprawdza Elektronicznej Aplikacji pod względem formalnym** – nie analizuje wpisywanych treści.

### UWAGA! Sprawdź, czy dane zawarte w oświadczeniach są prawdziwe !

Przypominamy, że umyślne wprowadzenie w błąd w celu osiągnięcia korzyści majątkowej poprzez doprowadzenie innej osoby, w tym przypadku funkcjonariuszy publicznych do niekorzystnego rozporządzenia mieniem Skarbu Państwa może stanowić przestępstwo oszustwa (art. 286 § 1 kk) zagrożone karą pozbawienia wolności od 6 miesięcy do lat 8. W grę wchodzi tu również ewentualna odpowiedzialność z art. 232 § 1 kk i 297 §1 kk.

# 3. Złożenie Elektronicznej Aplikacji

# A. Jeśli nie dysponujesz kwalifikowanym podpisem elektronicznym:

### Krok 6/A. Złóż wniosek

a) W formularzu Elektronicznej Aplikacji w menu po lewej stronie kliknij **Złóż wniosek** (rys. 23), jeżeli masz pewność, że w Elektronicznej Aplikacji **nie ma błędów**.

Jeśli Elektroniczna Aplikacja zawiera błędy pojawi się taki sam komunikat opisany w opisie Krok 4. *Wypełnij Elektroniczną Aplikację* w punkcie 3 (rys 13).

| EBOI Start Moje konto | Dokumenty       |                               |  |  |  |  |  |
|-----------------------|-----------------|-------------------------------|--|--|--|--|--|
| Akcje                 |                 |                               |  |  |  |  |  |
| 🗅 Zapisz              | 1 2 3           |                               |  |  |  |  |  |
| Sprawdź               | 16. Czy Pan / I | Pani ubiegał / ubieg          |  |  |  |  |  |
| 🖌 Sprawdź             | W przypadku     | W przypadku odbycia stypendiu |  |  |  |  |  |
| 🗹 Sprawdź całość      | realizacji, pod | l czyim kierunkiem            |  |  |  |  |  |
| Drukuj                | Nazwa           | Instytucja<br>przyznająca     |  |  |  |  |  |
| 🕒 Kopia robocza w     | stypendium      | stypendium                    |  |  |  |  |  |
| PDF                   | Młoda Polska    | NCK                           |  |  |  |  |  |
| Złóż wniosek          | Dodaj           |                               |  |  |  |  |  |

(rys. 23)

b) Po kliknięciu **Złóż wniosek** pojawi się podgląd całej wypełnionej Elektronicznej Aplikacji (rys. 24) wraz z komunikatem: *Upewnij się, że wprowadzone dane są poprawne i kliknij przycisk Złóż wniosek* oraz dwoma przyciskami **Złóż wniosek, Powrót**.

| Złóż wniosek Powrót            |                                             |                                    |
|--------------------------------|---------------------------------------------|------------------------------------|
| - pola zacienione wypełnia NCK |                                             | - jasne pola wypełnia wnioskodawca |
| Numer rejestru NCK:            |                                             | Data wpływu do NCK                 |
| Program:<br>Młoda Polska       |                                             |                                    |
|                                | NARODOWE CENTRUM<br>ul. Płodka 13, 01-231 V | KULTURY<br>Varszawa                |

(rys. 24)

Jeśli chcesz nanieść zmiany w formularzu Elektronicznej Aplikacji kliknij **Powrót,** jeśli chcesz złożyć Elektroniczną Aplikację kliknij **Złóż Wniosek**.

c) Po kliknięciu Złóż wniosek pojawi się okno wysyłania Elektronicznej Aplikacji.

Kliknij opcję **Wyślij** (Rys.25)

| START                                                                                                    | MOJE KONTO                                                   | KATALOG SPRAW                                                   | DOKUMENTY                                                              | <u>52</u>                            |
|----------------------------------------------------------------------------------------------------|--------------------------------------------------------------|-----------------------------------------------------------------|------------------------------------------------------------------------|--------------------------------------|
| Złóż wniosek<br>Moje wnioski<br>Moje wysłane<br>Moje złożone<br>> Elektror<br>> Inne<br>Pisma przych<br>> Elektror<br>> Elektror<br>> Inne | robocze<br>e wnioski<br>pisma<br>hiczne<br>nodzące<br>hiczne | Kopia robocza: Ne<br>Aby wysłać wniosek mus<br>Podpisz i wyślij | CK - Młoda Polska 2016<br>isz podpisać wypełnione formularze<br>Wyślij | lub wysłać je bez składania podpisu. |
| Moje sprawy<br>Moje płatnoś<br>Ministerstwo<br>Kultury                                                                                     | ci<br>System EBOI<br>przekłź                                 |                                                                 |                                                                        |                                      |
|                                                                                                    | System EBOI<br>przejdź                                       |                                                                 |                                                                        |                                      |

(rys. 25)

d) Po kliknięciu Wyślij pojawi się komunikat informujący o wysłaniu Elektronicznej Aplikacji (rys.26).

| Złóż wniosek<br>Moje wnioski robocze<br>Moje wysłane wnioski                                                                        | Wniosek zapisany                                                                                                    |
|----------------------------------------------------------------------------------------------------|----------------------------------------------------------------------------------------------------|
| Moje złożone pisma<br>> Elektroniczne<br>> Inne<br>Pisma przychodzące<br>> Elektroniczne<br>> Inne<br>Moje sprawy<br>Moje płatności | Formularz wniosku został wysłany na serwer i oznaczony numerem EBOI 2207/15<br>Przetwarzanie wniosku może potrwać do kilkudziesięciu minut (w zależności od obciążenia<br>serwera), do tego czasu formularz będzie znajdował się na liście <u>wysłanych wniosków</u> |
| Ministerstwo<br>Kultury<br>Dziedzictwa<br>Narodowego. przejdź                                                                       |                                                                                                    |

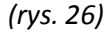

W chwili złożenia Elektronicznej Aplikacji zostaje mu nadany numer EBOI. Jeśli chcesz sprawdzić jakim numerem EBOI została oznaczona Twoja Elektroniczna Aplikacja, wejdź w zakładkę *Moje złożone pisma – Elektroniczne*.

e) Po wysłaniu Elektroniczna Aplikacja powinna być dostępna w menu **Dokumenty**, w zakładce **Moje złożone pisma – Elektroniczne** (rys. 27).

| Złóż wniose<br>Moje wniosk                | k<br>í robocz     |      | 4             |                             |                 |            |                             |
|-------------------------------------------|-------------------|------|---------------|-----------------------------|-----------------|------------|-----------------------------|
| Moje wysłan                               | e wniosl          | Moje | złożone p     | isma - elek                 | troniczne       |            |                             |
| Moje złożone<br>> Elektro                 | e pisma<br>niczne | Upuś | ć nagłówek ko | lumny <mark>a</mark> by pog | rupować         |            |                             |
| > Inne                                    |                   | Тур  | Akcja         | Numer                       | Data utworzenia | Status     | Nazwa portalu Kultura       |
| Pisma przyc                               | hodzące           |      |               | 1                           |                 |            |                             |
| <ul> <li>Elektro</li> <li>Inne</li> </ul> | niczne            | 2    | Szczegóły     | 2207/15                     | 2015-07-08      | Oczekujący | Narodowe Centrum<br>Kultury |
| Moje sprawy                               |                   |      | 1             | Λ                           |                 |            |                             |
| Moje płatnoś                              | sci               |      |               |                             |                 |            |                             |
| linisterstwo                              | System EBOI       |      |               | 1                           |                 |            |                             |
| Dziedzictwa<br>arodowego                  | przejdź           |      |               |                             |                 |            |                             |
| hiti                                      | System EBOI       |      |               | T                           | numer EBOI      | 1          |                             |
| NAKODOWS                                  | przeidź           |      |               |                             |                 |            |                             |

### (rys. 27)

**UWAGA!** Przez okres niezbędny do przetworzenia Elektronicznej Aplikacji przez system EBOI, dane wniosku mogą nie być dostępne w zakładce *Moje złożone pisma – Elektroniczne*. Informacje o tym, czy dana Elektroniczna Aplikacja oczekuje wciąż na przyjęcie przez system są dostępne w zakładce *Moje wysłane wnioski*<sup>7</sup> (rys.28). W przypadku, gdy Elektroniczna Aplikacja pozostaje widoczna w tej zakładce przez okres dłuższy niż 2 godziny należy postępować zgodnie z instrukcją zawartą w komunikacie, stale widocznym w widoku zakładki.

| <ul> <li>Złóż wniosek</li> <li>Moje wnioski robocze</li> <li>Moje wysłane wnioski</li> <li>Moje zaczone pierze</li> </ul> | Moje wysłane wnioski 🛛 🗲                                                                                                    |               |  |  |  |
|----------------------------------------------------------------------------------------------------|----------------------------------------------------------------------------------------------------|---------------|--|--|--|
| Elektroniczne     Inne                                                                                                    | Lista zawiera wnioski które zostały wysłane i oczekują w kolejce na przetworzenie przez system -<br>weryfikacja podpisu oraz wygenerowanie UPO (urzędowe poświadczenia odbioru).<br>Jeśli wniosek znajduje się na liście dłużej niż 2 godziny to najprawdopodobniej wystapił bład i |               |  |  |  |
| Pisma przychodzące                                                                                                    | należy zgłosić ten fakt administratorowi systemu podając jednocześnie numer wniosku oraz datę                                                                                                    |               |  |  |  |
| Elektroniczne                                                                                                    | złożenia.                                                                                                    |               |  |  |  |
| > Inne                                                                                                    | Jeśli na liście nie ma wniosku, który złożyłeś prawdopodobnie znajduje się on na liście <u>złożonych</u>                                                                                                    |               |  |  |  |
| Moje sprawy                                                                                                    | pism.                                                                                                    |               |  |  |  |
| Moje płatności                                                                                                    |                                                                                                    |               |  |  |  |
|                                                                                                    | Upuść nagłówek kolumny aby pogrupować                                                                                                    |               |  |  |  |
|                                                                                                    | Numer wniosku                                                                                                    | Data złożenia |  |  |  |
|                                                                                                    |                                                                                                    |               |  |  |  |

### (rys. 28)

<sup>7</sup> por. przypis nr 1, str.6

### Krok 7/A Wydrukuj Potwierdzenie złożenia aplikacji i podpisz

1. Aby pobrać *Potwierdzenie złożenia aplikacji* należy wejść w **Dokumenty**, następnie w **Moje złożone pisma-Elektroniczne** wybrać wysłaną Elektroniczną Aplikację, a następnie kliknąć **Szczegóły** (rys. 29).

| Złóż wniosek<br>Moje wnioski robocze<br>Moje wysłane wnioski<br>Moje złożone niema | Moje   | Moje złożone pisma - elektroniczne    |         |                 |            |                             |  |  |
|------------------------------------------------------------------------------------|--------|---------------------------------------|---------|-----------------|------------|-----------------------------|--|--|
| <ul> <li>Elektroniczne</li> </ul>                                                  | Upuś   | Upuść nagłówek kolumny aby pogrupować |         |                 |            |                             |  |  |
| > Inne                                                                             | Тур    | Akcja                                 | Numer   | Data utworzenia | Status     | Nazwa portalu Kultura       |  |  |
| Pisma przychodzące                                                                 | 100000 |                                       | -       | 1               |            |                             |  |  |
| <ul> <li>Elektroniczne</li> <li>Inne</li> </ul>                                    | 2      | <u>Szczegóły</u>                      | 2207/15 | 2015-07-08      | Oczekujący | Narodowe Centrum<br>Kultury |  |  |
| Moje sprawy                                                                        | _      |                                       | iti -   |                 |            |                             |  |  |
| Moje planosu                                                                       |        |                                       |         |                 |            |                             |  |  |
| Ministerstwo<br>Kultury<br>I Dziedzictwa<br>Narodowego, przeidź                    |        |                                       |         |                 |            |                             |  |  |

2. Po wejściu w szczegóły złożonej Elektronicznej Aplikacji należy kliknąć polecenie **Pobierz potwierdzenie** złożenia wniosku<sup>8</sup> (rys 30).

| Złóż wniosek<br>Moje wnioski robocze<br>Moje wysłane wnioski<br>Moje złożone pisma | Szczegóły pisma NCK - Młoda Polska |
|------------------------------------------------------------------------------------|------------------------------------|
| <ul> <li>Elektroniczne</li> <li>Inne</li> </ul>                                    | Pismo i poświadczenie odbioru      |
| Pisma przychodzące                                                                 | Numer                              |
| Elektroniczne                                                                      | 2207/15                            |
| > Inne                                                                             | Status                             |
| Moje sprawy                                                                        | Oczekujący                         |
| Moje płatności                                                                     | Data złożenia                      |
| Ministerstwo c                                                                     | 2015-07-08 15:12                   |
| Kultury<br>Dziedzictwa                                                             | Status podpisu                     |
| Narodowego. przejoz                                                                | Brak                               |
| System EBOI                                                                        | Poświadczenie podpisane przez      |
| przejdź                                                                            | Narodowe Centrum Kultury           |

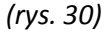

**UWAGA!** Wydruk *Potwierdzenia* powinien być oparty na ostatecznej wersji złożonej Elektronicznej Aplikacji, opatrzonej tym samym numerem EBOI.

3. Po kliknięciu polecenia **Pobierz potwierdzenie złożenia wniosku**<sup>9</sup> otworzy się plik PDF zawierający Potwierdzenie złożenia aplikacji

(fragment Potwierdzenia przedstawia rys. 31).

Wzór Potwierdzenia złożenia aplikacji zawiera załącznik nr 4 do ogłoszenia o Konkursie.

# POTWIERDZENIE

złożenie wniosku o dofinansowanie projektu stypendialnego w Programie Ministra Kultury i Dziedzictwa Narodowego Młoda Polska

Nr 74/15/A4 , z dnia 2015-07-29

(rys. 31)

 Dokument *Potwierdzenie złożenia aplikacji* należy wydrukować i własnoręcznie podpisać. Miejsce, w którym należy złożyć <u>odręczny podpis Wnioskodawcy i, w przypadku gdy Wnioskodawca jest małoletni, także Opiekuna</u> <u>Prawnego/Przedstawiciela Ustawowego, na papierowym wydruku</u> *Potwierdzenia złożenia aplikacji* przedstawia rys.
 31a oraz załącznik nr 4 do ogłoszenia o Konkursie.

# OŚWIADCZENIA

### I. Oświadczenia z formularza wniosku

Potwierdzam prawdziwość danych wpisanych we wniosku świadomy / świadoma odpowiedzialności karnej i, w przypadku gdy Wnioskodawca jest małoletni także Opiekuna Prawnego/Przedstawiciela Ustawowego.

Wyrażam zgodę na przetwarzanie moich danych osobowych zawartych w złożonym przeze mnie wniosku i, w przypadku gdy Wnioskodawca jest małoletni także Opiekuna Prawnego/Przedstawiciela Ustawowego / zgodnie z Ustawą z dnia 29.08.1997 roku o ochronie danych osobowych (dz. u. z 2014 r. poz. 1182 ze zm.)

| Imię   | Nazwisko  | Podpis Wnioskodawcy/i<br>Opiekuna Prawnego/<br>Przedstawiciela Ustawowego<br>1) |  |
|--------|-----------|---------------------------------------------------------------------------------|--|
| Aniela | Krakowska |                                                                                 |  |

(rys. 31a)

<sup>&</sup>lt;sup>9</sup> por. przypis nr 1, str.6

<u>Krok 8/A</u> Wyślij pocztą bądź dostarcz osobiście *Potwierdzenie złożenia aplikacji* oraz inne wymagane dokumenty

Aby dokończyć proces składania Elektronicznej Aplikacji należy wysłać pocztą bądź dostarczyć osobiście: *Potwierdzenie złożenia aplikacji*, minimum dwie rekomendacje, nośnik elektroniczny (zawierający portfolio, przygotowany zgodnie z wytycznymi opisanymi w § 12 Regulaminu), w przypadku ubiegania się o stypendium na studia/rezydencje zagraniczne, oryginał dokumentu przyjęcia na studia/rezydencje i oryginał tłumaczenia przysięgłego na język polski na adres:

Narodowe Centrum Kultury – Program Młoda Polska ul. Płocka 13, 01-231 Warszawa

# <u>Krok 9/A</u> Sprawdź czy *Potwierdzenie złożenia aplikacji* oraz inne wymagane dokumenty wpłynęły do NCK

W menu **Dokumenty** zakładce **Moje złożone pisma – Elektroniczne** znajduje się tabela z listą złożonych aplikacji za pośrednictwem systemu EBOI. Jeżeli w kolumnie "status" zostanie wprowadzona zmiana wartości z **Oczekujący** na **Dokumenty Wpłynęły** (rys. 32) oznacza to, że **Potwierdzenie** (oraz Elektroniczna Aplikacja której dotyczy), **rekomendacje, nośnik elektroniczny oraz w przypadku ubiegania się o stypendium na studia/rezydencje zagraniczne, oryginał dokumentu przyjęcia na studia/rezydencje i oryginał tłumaczenia przysięgłego na język polski, dotarły do NCK. Status ten oznacza jedynie potwierdzenie wpływu dokumentów do NCK, jednakże <u>nie świadczy o kompletności i poprawności złożonych dokumentów w konkursie</u>.** 

**UWAGA!** Ze względu na dużą liczbę wniosków okres potrzebny na wygenerowanie komunikatu "Dokumenty wpłynęły" może wynieść nawet od 2 do 3 tygodni. W przypadku, gdy po upłynięciu 3 tygodni od dnia przesłania dokumentów status wciąż określony jest jako Oczekujący, należy skontaktować się z pracownikiem NCK (dane kontaktowe znajdują się w zakładce Profesjonalizacja/Młoda Polska, a także w Ogłoszeniu o konkursie).

| <ul> <li>Złóż wniosek</li> <li>Moje wnioski robocze</li> <li>Moje wysłane wnioski</li> <li>Moje złożone pisma</li> <li>Elektroniczne</li> </ul> |             | Moje                                  | złożone p        | isma - elek | troniczne       |            |                             |
|----------------------------------------------------------------------------------------------------|-------------|---------------------------------------|------------------|-------------|-----------------|------------|-----------------------------|
|                                                                                                    |             | Upuść nagłówek kolumny aby pogrupować |                  |             |                 |            |                             |
| > Inne                                                                                                    |             | Тур                                   | Akcja            | Numer       | Data utworzenia | Status     | Nazwa portalu Kultura       |
| Pisma przyc                                                                                                    | hodzące     |                                       |                  |             |                 |            |                             |
| <ul> <li>Elektroniczne</li> <li>Inne</li> </ul>                                                                                                 |             | 2                                     | <u>Szczegóły</u> | 2207/15     | 2015-07-08      | Oczekujący | Narodowe Centrum<br>Kultury |
| Moje sprawy                                                                                                    | d           |                                       |                  |             |                 |            |                             |
| moje plaulos                                                                                                    |             |                                       |                  |             |                 |            |                             |
| Ministerstwo                                                                                                    | System EBOI |                                       |                  |             |                 |            |                             |
| i Dziedzictwa<br>Narodowego                                                                                                    | przejdź     |                                       |                  |             |                 |            |                             |
| intri                                                                                                    | System EBOI |                                       |                  |             |                 |            |                             |
| NARODOWE                                                                                                    | przeidż     |                                       |                  |             |                 |            |                             |

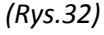

### **B. Jeśli dysponujesz kwalifikowanym podpisem elektronicznym:**

Masz możliwość wyboru jednego z 2 równorzędnych trybów przesłania Elektronicznej Aplikacji: bez użycia podpisu elektronicznego (tryb A – patrz wyżej) lub z użyciem kwalifikowanego podpisu elektronicznego (tryb B – patrz niżej).

**UWAGA!** Po dokonaniu wyboru należy konsekwentnie stosować wybrany tryb przesyłania Elektronicznej Aplikacji.

**UWAGA!** Do poprawnego działania funkcji podpisu elektronicznego niezbędne jest posiadanie zainstalowanego apletu Java, który można pobrać ze strony **http://www.java.com/pl/download/.** 

### Krok 6/B. Złóż wniosek

**Złóż wniosek,** jeżeli masz pewność, że w Elektronicznej Aplikacji **nie ma żadnych błędów** (rys. 13). W chwili złożenia Elektronicznej Aplikacji zostaje jej nadany numer EBOI i zamyka się możliwość jej edycji i korekty (aby dokończyć proces składania Elektronicznej Aplikacji należy ją podpisać - krok 7/B).

### Krok 7/B. Podpisz Elektroniczną Aplikację kwalifikowanym podpisem elektronicznym

1. Po kliknięciu przycisku Złóż wniosek (rys.24) kliknij przycisk Podpisz i wyślij (rys. 33).

| START MOJE I                                                                                                    | CONTO DOKUMENTY SZER                                                                                                    |
|----------------------------------------------------------------------------------------------------|----------------------------------------------------------------------------------------------------|
| <ul> <li>Złóż wniosek</li> <li>Moje wnioski robocze</li> <li>Moje wysłane wnioski</li> <li>Moje złożone pisma</li> <li>Elektroniczne</li> <li>Inne</li> </ul> | Kopia robocza: Kopia NCK - Młoda Polska_2015-07-31 11:11:13         Aby wysłać wniosek musisz podpisać wypełnione formularze lub wysłać je bez składania podpisu.         Podpisz i wyślij         Wyślij |
| <ul> <li>Pisma przychodzące</li> <li><u>Elektroniczne</u></li> <li><u>Inne</u></li> <li><u>Moje sprawy</u></li> <li>Moje sptatości</li> </ul>                 |                                                                                                    |

### (rys.33)

2. W momencie kliknięcia **Podpisz i wyślij** zostanie uruchomiony aplet Java (należy postępować zgodnie z informacjami pojawiającymi się na ekranie) a następnie wysłać Elektroniczną Aplikację (rys. 33A).

| Złożone podpisy |   |  |
|-----------------|---|--|
|                 |   |  |
|                 |   |  |
| 1               | 2 |  |

(rys. 33A)

3. Po wysłaniu Elektroniczna Aplikacja powinna być dostępna w menu **Dokumenty,** w zakładce **Moje złożone pisma – Elektroniczne** .

UWAGA! Przez okres niezbędny do przetworzenia Elektronicznej Aplikacji przez system EBOI, dane Elektronicznej Aplikacji mogą nie być dostępne w zakładce *Moje złożone pisma – Elektroniczne*. Informacje o tym, czy Elektroniczna Aplikacja oczekuje wciąż na przyjęcie przez system są dostępne w zakładce *Moje wysłane wnioski*<sup>10</sup>. W przypadku, gdy Elektroniczna Aplikacja pozostaje widoczna w tej zakładce przez okres dłuższy niż 2 godziny należy postępować zgodnie z instrukcją zawartą w komunikacie, stale widocznym w widoku zakładki.

### Krok 8/B. Wyślij pocztą bądź dostarcz osobiście wymagane dokumenty

Aby dokończyć proces składania Elektronicznej Aplikacji należy wysłać pocztą bądź dostarczyć osobiście: minimum dwie rekomendacje, nośnik elektroniczny (zawierający portfolio, przygotowany zgodnie z wytycznymi opisanymi w § 12 Regulaminu) oraz w przypadku ubiegania się o stypendium na studia/rezydencje zagraniczne, oryginał dokumentu przyjęcia na studia/rezydencje i oryginał tłumaczenia przysięgłego na język polski na adres:

> Narodowe Centrum Kultury - Program Młoda Polska ul. Płocka 13, 01-231 Warszawa

### Krok 9/B. Sprawdź czy wymagane dokumenty wpłynęły do NCK

Sprawdź w zakładce *Moje złożone pisma – Elektroniczne* (rys. 32) czy wysłane dokumenty dotarł do NCK. Zmiana statusu z *Oczekujący* na *Dokumenty Wpłynęły* oznacza, że rekomendacje, nośnik elektroniczny oraz w przypadku ubiegania się o stypendium na studia/rezydencje zagraniczne, oryginał dokumentu przyjęcia na studia/rezydencje i oryginał tłumaczenia przysięgłego na język polski, dotarły do NCK. Status ten oznacza jedynie potwierdzenie wpływu dokumentów do NCK, jednakże <u>nie świadczy o kompletności i poprawności</u> złożonych dokumentów w konkursie.

**UWAGA!** Ze względu na dużą liczbę wniosków okres potrzebny na wygenerowanie komunikatu "Dokumenty wpłynęły" może wynieść nawet od 2 do 3 tygodni. W przypadku, gdy po upłynięciu 3 tygodni od dnia przesłania dokumentów status wciąż określony jest jako Oczekujący, należy skontaktować się z pracownikiem NCK (dane kontaktowe znajdują się w zakładce Profesjonalizacja/Młoda Polska, a także w Ogłoszeniu o konkursie).

<sup>&</sup>lt;sup>10</sup> por. przypis nr 1, str.6

# Część II

# <u>Aktualizacja Elektronicznej Aplikacji</u>

UWAGA!! Nie ma możliwości aktualizacji Elektronicznej Aplikacji, w sytuacji gdy Wnioskodawca używający podpisu elektronicznego, zweryfikowanego przy pomocy kwalifikowanego certyfikatu, wypełnił i wysłał Elektroniczną Aplikację poprzez system EBOI.

UWAGA! Aktualizacji Elektronicznej Aplikacji można dokonać <u>tylko i wyłącznie</u> w trakcie trwania naboru, po złożeniu Elektronicznej Aplikacji (rys 23 - 26), ale przed wysłaniem, bądź osobistym dostarczeniem do NCK *Potwierdzenia złożenia aplikacji*, rekomendacji, a w przypadku ubiegania się o stypendium na studia/rezydencje zagraniczne, oryginał dokumentu przyjęcia na studia/rezydencje i oryginał tłumaczenia przysięgłego na język polski, oraz nośnika elektronicznego (Krok 8A).

1. W przypadku konieczności **poprawienia złożonej Elektronicznej Aplikacji przed terminem zakończenia** <u>naboru</u> należy skorzystać z opcji *Szczegóły* w menu *Moje złożone pisma – Elektroniczne* i uruchomić funkcję *Aktualizuj* (rys. 34)

| <ul> <li>Moje wysłane wnioski</li> <li>Moje złożone pisma</li> </ul> | Szczegóły pisma NCK - Młoda Polska                                      |
|----------------------------------------------------------------------|-------------------------------------------------------------------------|
| <ul> <li>Elektroniczne</li> <li>Inne</li> </ul>                      | Pismo i poświadczenie odbioru                                           |
| Pisma przychodzące                                                   | Numer                                                                   |
| Elektroniczne                                                        | 74/15/A1                                                                |
| > Inne                                                               | Status                                                                  |
| Moje sprawy                                                          | Oczekujący                                                              |
| Moje płatności                                                       | Data złożenia                                                           |
| Ministeretwo c i rooi                                                | 2015-07-31 11:12                                                        |
| Kultury<br>i Dziedzictwa                                             | Status podpisu                                                          |
| Narodowego. przejuż                                                  | Brak                                                                    |
| System EBOI                                                          | Poświadczenie podpisane przez                                           |
| CENTRUM przejdź                                                      | Pokaż 🚔 Pobierz PDF 🙀 Aktualizuj                                        |
|                                                                      | Pobierz Potwierdzenie złożenia wniosku 📚 Pobierz ePaczke 🐲 Zaawansowane |
|                                                                      |                                                                         |

(rys. 34)

2. Kliknięcie **Aktualizuj** otwiera menu **Edycja wniosku roboczego**<sup>11</sup>, (rys. 35) gdzie z "Listy dostępnych formularzy" należy kliknąć nazwę złożonej Elektronicznej Aplikacji i dalej postępować tak, jak przy wysyłaniu wcześniej złożonej Elektronicznej Aplikacji. Wysłana, zaktualizowana Elektroniczna Aplikacja otrzyma ten sam numer EBOI uzupełniony o zwiększoną cyfrę stojącą przy symbolu (A) oznaczającą numer aktualizacji: np. 694/14/A1 (ew. każdy kolejny numer aktualizacji – A2, A3, A4 itd.).

| Złóż wniosek<br>Moje wnioski robocze                          | Educia wniosku robo | rzego: Konia NCK - Młoda Po     | leka 2015-08-18    |
|---------------------------------------------------------------|---------------------|---------------------------------|--------------------|
| Moje wysłane wnioski<br>Moje złożone pisma<br>> Elektroniczne | 12:27:23            | szego. Ropia NGR - Imoua ro     | ISKa_2015-00-10    |
| > Inne                                                        | Nazwa               | Kopia NCK - Młoda Polska_2      | 015-08-18 12:27:23 |
| Pisma przychodzące                                            | Data utworzenia     | 2015-08-18 12:27:23             |                    |
| > Elektroniczne                                               | Folder              | brak                            | ~                  |
| Inne                                                          | Lista formularzy:   |                                 |                    |
| Moje sprawy<br>Moje płatności                                 | NCK - Młoda Polska  | Podgląd                         |                    |
|                                                               | Zanisz Ulsuń wnios  | k roboczy Koniuj wniosek robocz | v                  |

(rys. 35)

3. Następnie należy wykonać polecenia opisane w punktach: Krok 7/A oraz krok 8/A

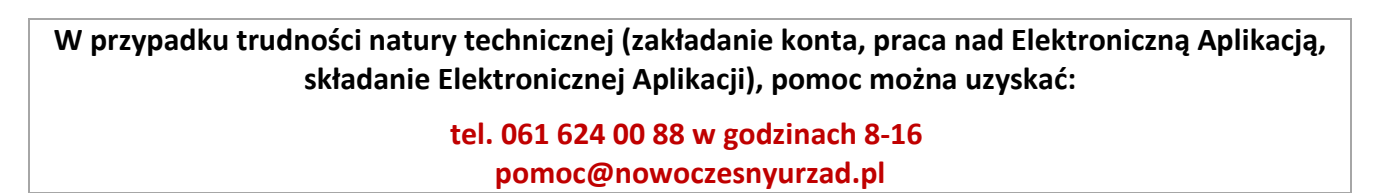

Uprzejmie prosimy, aby nie odkładać złożenia Elektronicznej Aplikacji na ostatnie dni trwania naboru, gdyż może to spowodować trudności w terminowym złożeniu wniosku.

<sup>&</sup>lt;sup>11</sup> por. przypis nr 1, str.6

# Część III

# Sprawdzanie wersji przeglądarki

Informacje o wersji używanej przeglądarki można znaleźć w poszczególnych programach metodami opisanymi poniżej:

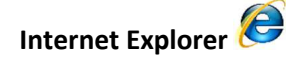

### Krok 1

1. Po uruchomieniu programu Internet Explorer, na pasku menu znajdującym się na górze po lewej stronie należy kliknąć przycisk <u>Pomoc (rys. 36)</u> lub na górze po prawej stronie <u>przycisk z niebieskim znakiem zapytania</u>

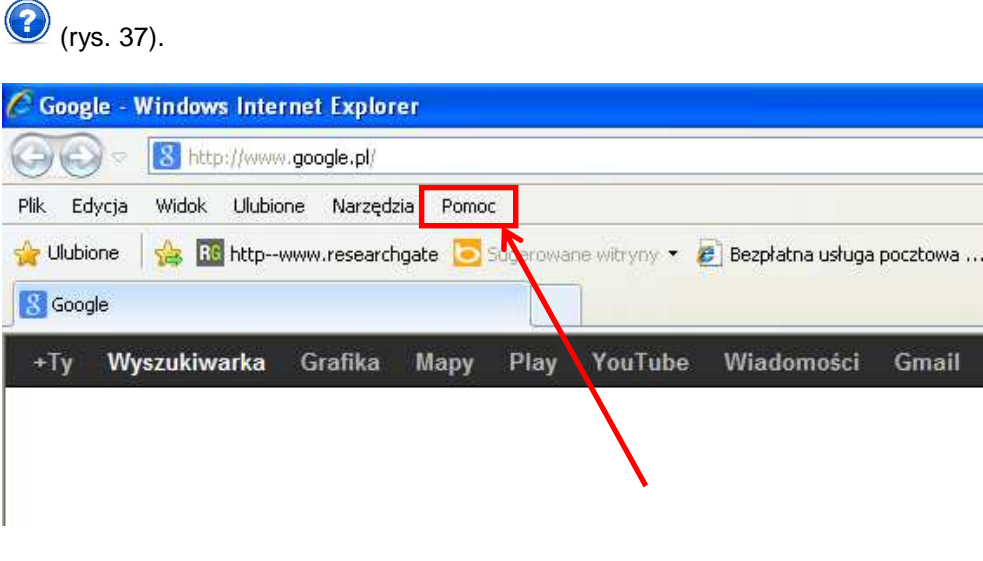

(rys. 36)

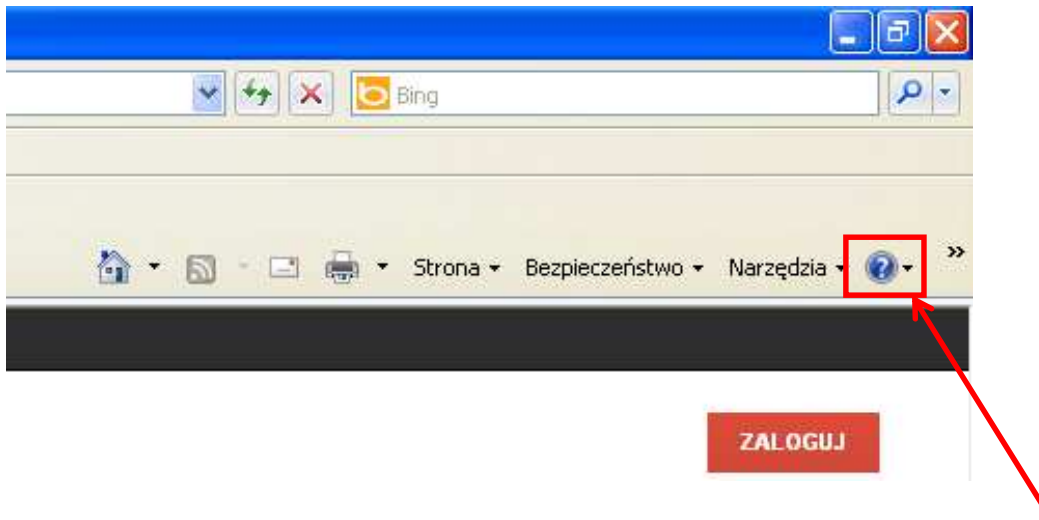

(rys. 37)

Następnie z listy rozwijanej wybrać pozycję <u>Internet Explorer – informacje</u> (rys. 38, 39).

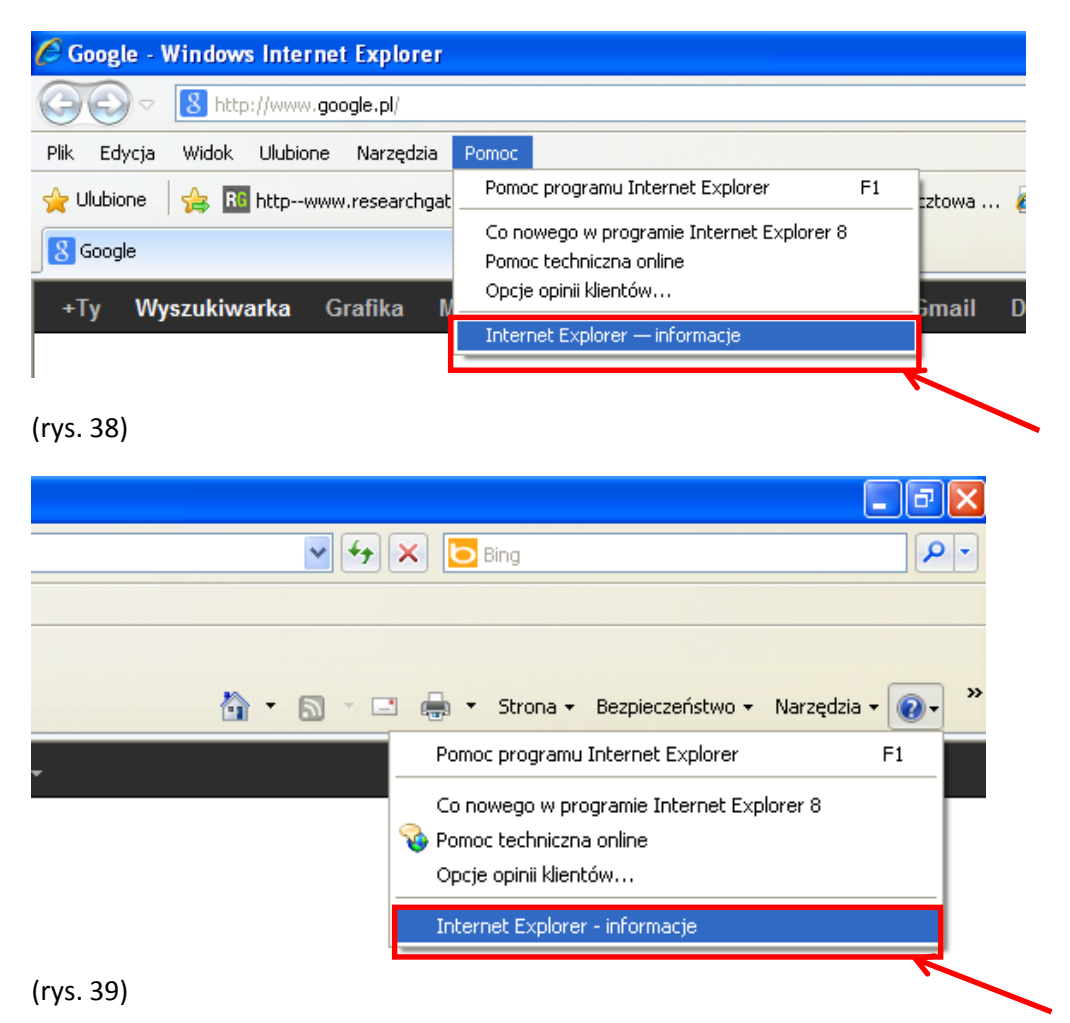

Krok 3Pojawi się dodatkowe okno w przeglądarce zawierające informacje o programie. <u>Pierwsza liczba w</u> <u>numerze</u> oznacza aktualnie używaną wersję przeglądarki (rys. 40).

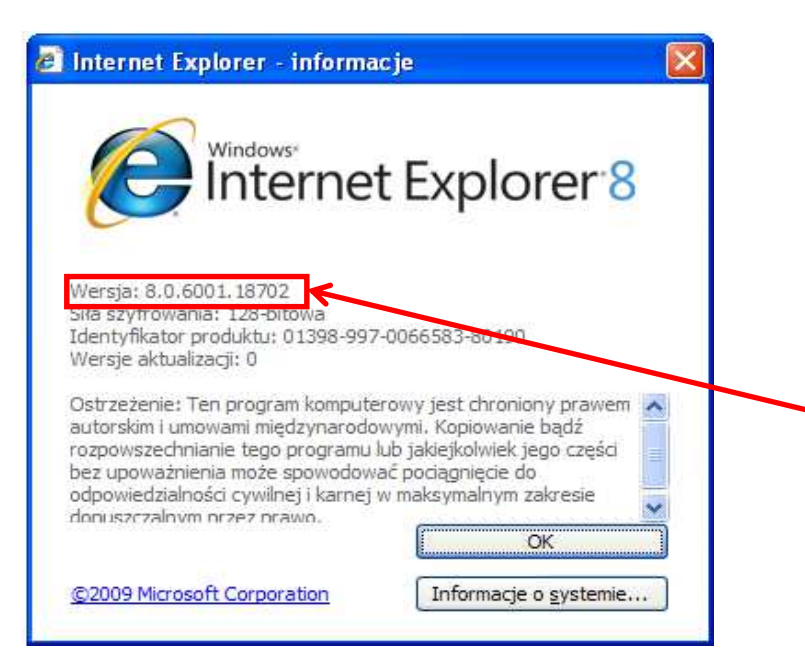

(rys. 40)

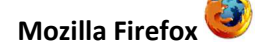

Po uruchomieniu programu Mozilla Firefox, na pasku menu znajdującym się na górze po lewej stronie należy kliknąć przycisk <u>Pomoc</u> (rys. 41).

| 🙂 s          | Strona        | startowa        | program    | nu Mozilla       | Firefox -         | Mozilla       | Firefox |  |  |
|--------------|---------------|-----------------|------------|------------------|-------------------|---------------|---------|--|--|
| <u>P</u> lik | <u>E</u> dycj | a <u>W</u> idok | Historia   | <u>Z</u> akładki | <u>N</u> arzędzia | Pomo <u>c</u> | K       |  |  |
| و 🎯          | 5trona st     | artowa pro      | igramu Moz | illa Firefox     | +                 |               |         |  |  |
| -            | ۲             | about:hom       | e          |                  |                   |               |         |  |  |
|              |               |                 |            |                  |                   |               |         |  |  |
|              |               |                 |            |                  |                   |               |         |  |  |
|              |               |                 |            |                  |                   |               |         |  |  |
|              |               |                 |            |                  |                   |               |         |  |  |
|              |               |                 |            |                  |                   |               |         |  |  |
|              |               |                 |            |                  |                   |               |         |  |  |
|              |               |                 |            |                  |                   |               |         |  |  |
|              | (rys          | . 41)           |            |                  |                   |               |         |  |  |

#### Krok 2

Następnie z listy rozwijanej wybrać pozycję O programie Firefox (rys. 42)

| 🥹 Strona startowa programu Mozilla Firefox - I | Mozilla Firefox                                                                           |
|------------------------------------------------|-------------------------------------------------------------------------------------------|
| Plik Edycja Widok Historia Zakładki Narzędzia  | Pomoc                                                                                     |
| 🥮 Strona startowa programu Mozilla Firefox 🛛 🕂 | Pomoc programu Firefox                                                                    |
| about:home                                     | Przęślij swoją opinię Uruchom ponownie z wyłączonymi dodatkami Zgłoś oszustwo internetowe |
|                                                | Q programie Firefox                                                                       |
| (rys. 42)                                      |                                                                                           |

### Krok 3

Pojawi się dodatkowe okno w przeglądarce zawierające informacje o programie. <u>Pierwsza liczba w numerze</u> oznacza aktualnie używaną wersję przeglądarki (rys. 43).

| programie Mozilla Firefox |                                                                                                    |                                                                                                    |
|---------------------------|----------------------------------------------------------------------------------------------------|----------------------------------------------------------------------------------------------------|
|                           | Firefox<br>11.0<br>Aktualizacje zablokowane J<br>Obecnie korzystasz z kanał<br>Program Firefox został opr<br>która jestglobalną społeczr<br>Internet pozostał otwarty,<br>Brzmi ciekawie? <u>Dołącz do r</u> | vzca – Świośratora<br>u aktualizacji <b>release.</b><br>acowany przez <u>organizację Mozilla,<br/>nościa,</u> starającą się zapewnić, by<br>publiczny i dostępny dla wszystkich.<br>n <u>asł</u> |
| Informacje licencyjne     | Prawa użytkownika                                                                                                    | Polityka prywatności                                                                                                    |
| Finafox oraz l            | ogotyp Firefox to znaki towarowe Mozilla                                                                                                    | Foundation.                                                                                                    |

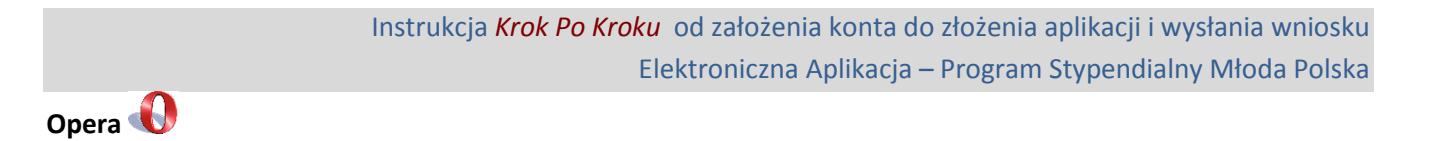

Po uruchomieniu programu Opera, należy kliknąć przycisk <u>Opera</u> w lewym górnym rogu (rys. 43).

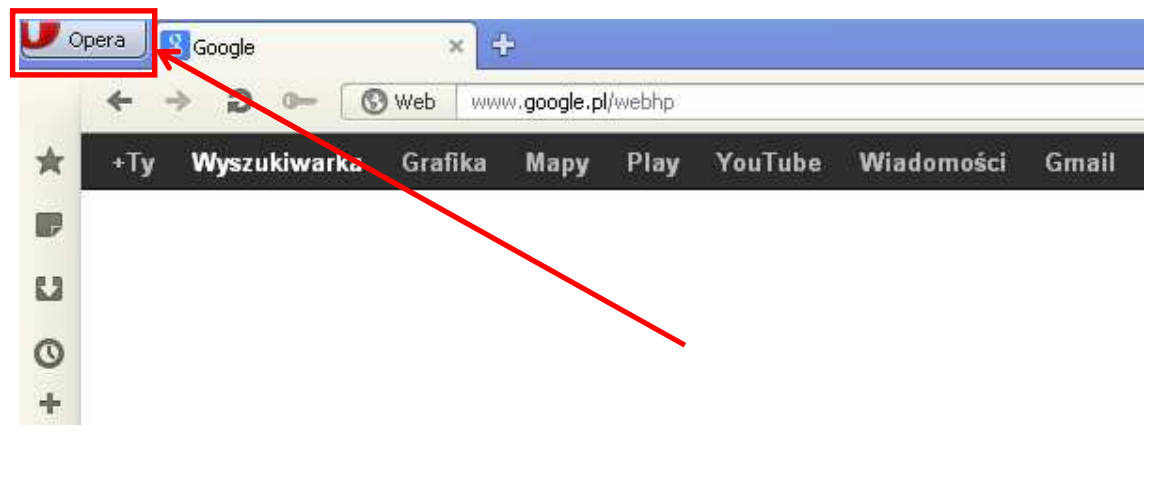

(rys. 44)

#### Krok 2

Następnie na liście rozwijanej zaznaczyć pozycję <u>Help</u> (rys. 45, oznaczenie 1) i z menu rozwijanego wybrać pozycję <u>About Opera</u> (rys. 45, oznaczenie 2).

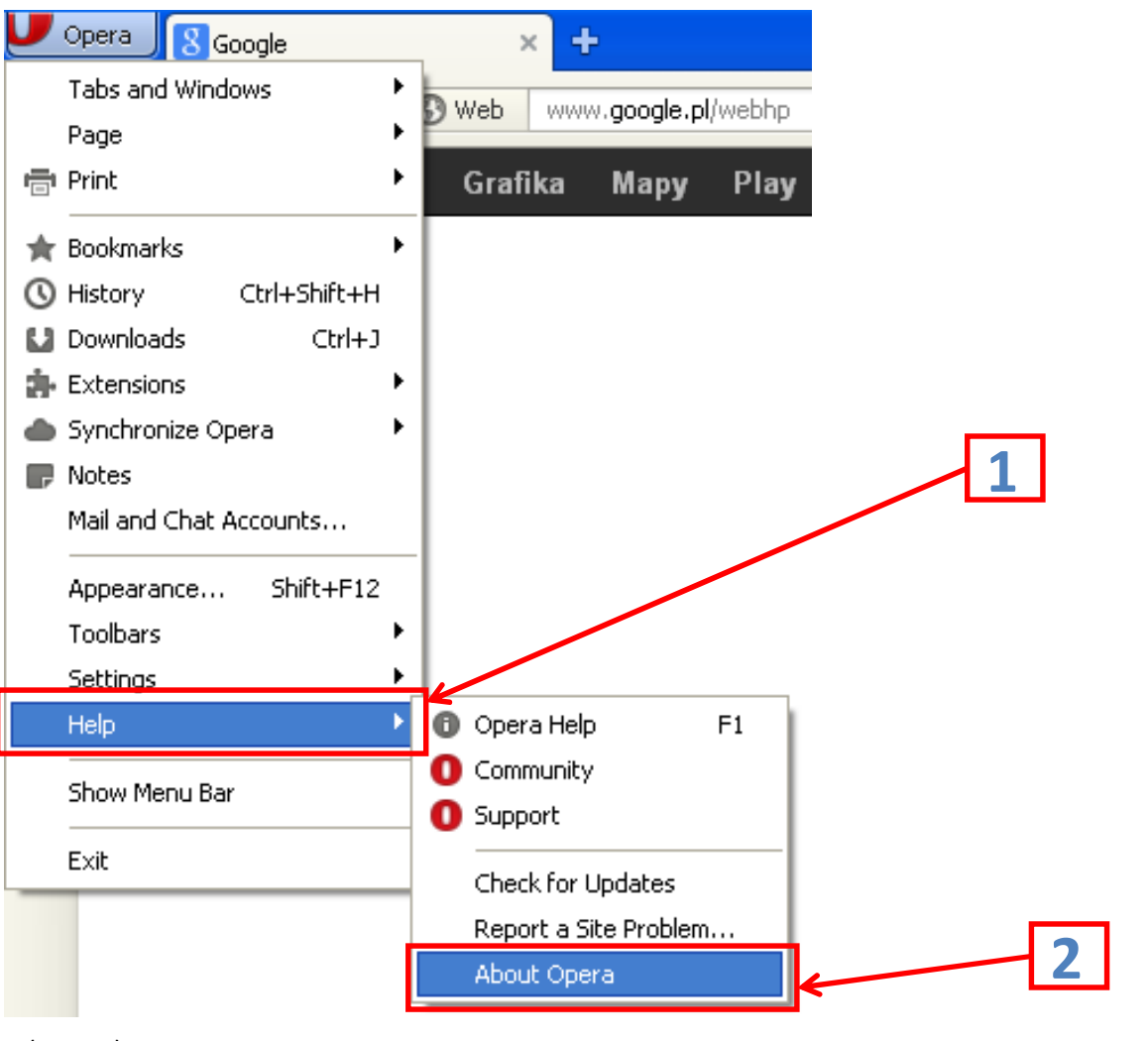

Pojawi się dodatkowa karta przeglądarki zawierająca informacje o programie. <u>Pierwsza liczba w numerze</u> oznacza aktualnie używaną wersję przeglądarki (rys. 46).

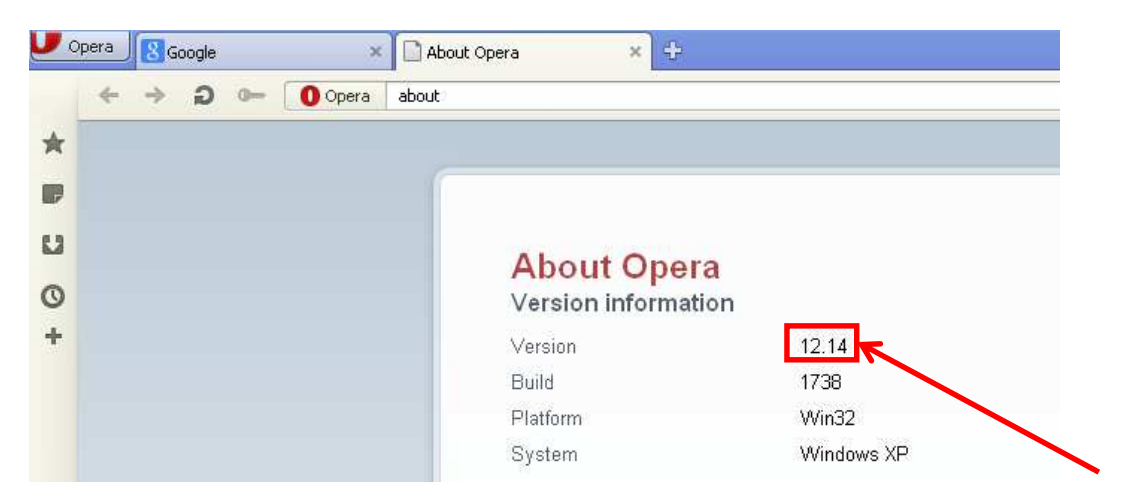

(rys. 46)

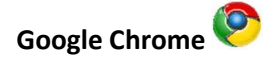

### Krok 1

Po uruchomieniu programu Google Chrome, należy kliknąć <u>przycisk</u> w prawym górnym rogu (rys. 47).

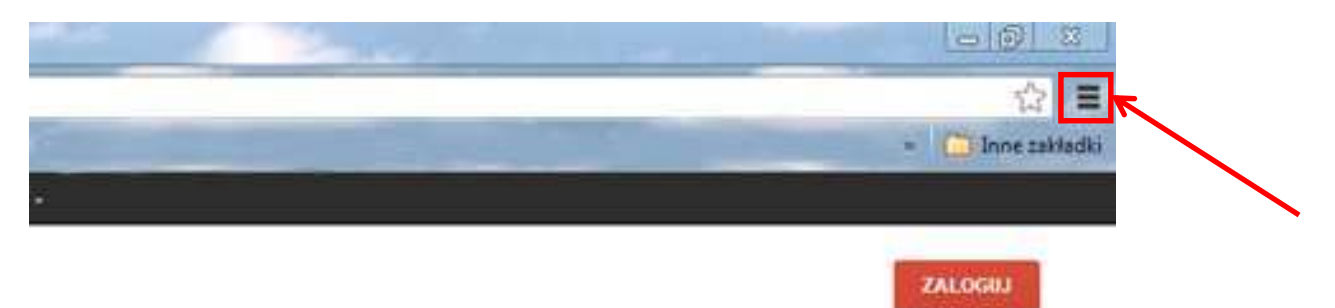

(rys. 47)

| and the second second se | Mana hada                        |
|----------------------------------------------------------------------------------------------------|----------------------------------|
| and the second second se | Nowa karta Chi+1                 |
| lecej -                                                                                                    | Nowe okno Ctil+N                 |
|                                                                                                    | Nowe akno incognito Ctrl+Shift+N |
|                                                                                                    | Zakładki                         |
|                                                                                                    | Edycja Wytnij Kopiuj Wklej       |
|                                                                                                    | Powiększ – 100% + 5.3            |
|                                                                                                    | Zapisz stronę jako Ctrl+S        |
|                                                                                                    | Znajdž Ctrl+F                    |
| 1                                                                                                    | Drukuj Chil+P                    |
| JP                                                                                                    | Narzędzia 🕨                      |
| Polate                                                                                                    | Historia Chrl+H                  |
| Poiska                                                                                                    | Pobrane pliki Ctrl+J             |
| <b></b>                                                                                                    | Zaloguj się w Chrome             |
|                                                                                                    | Ustawienia                       |
| zczęśliwy traf                                                                                                    | Google Chrome – informacje       |
|                                                                                                    | Pomoc                            |
|                                                                                                    | 712742304                        |

Następnie z listy rozwijanej wybrać pozycję Google Chrome – informacje (rys. 48)

(rys. 48)

### Krok 3

Pojawi się dodatkowa karta przeglądarki zawierająca informacje o programie. <u>Pierwsza liczba w numerze</u> oznacza aktualnie używaną wersję przeglądarki (rys. 49).

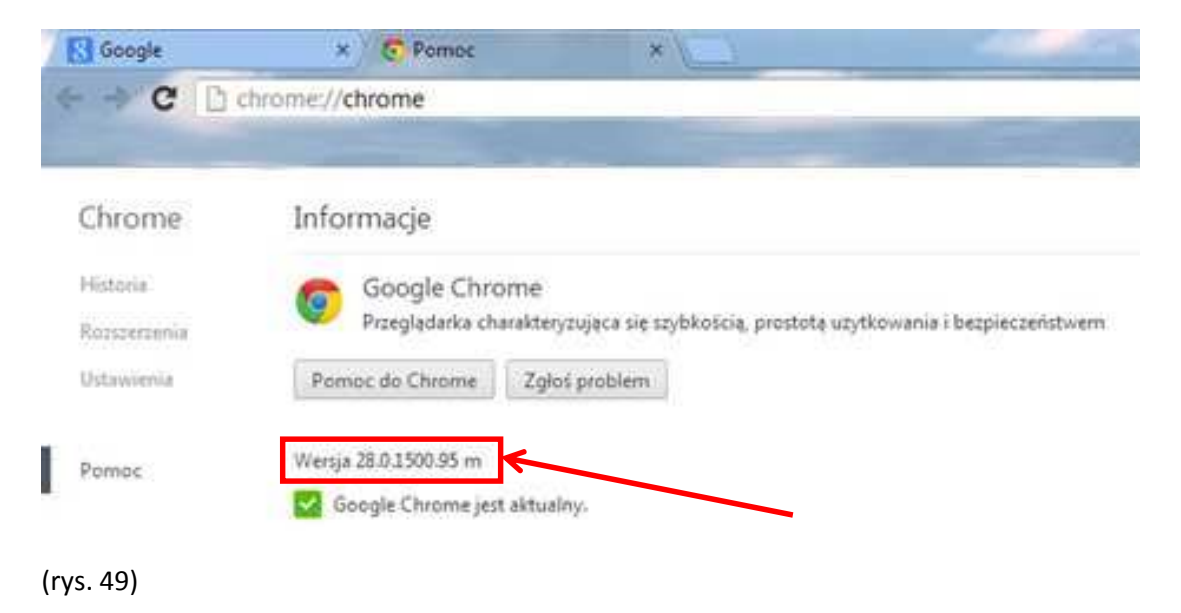